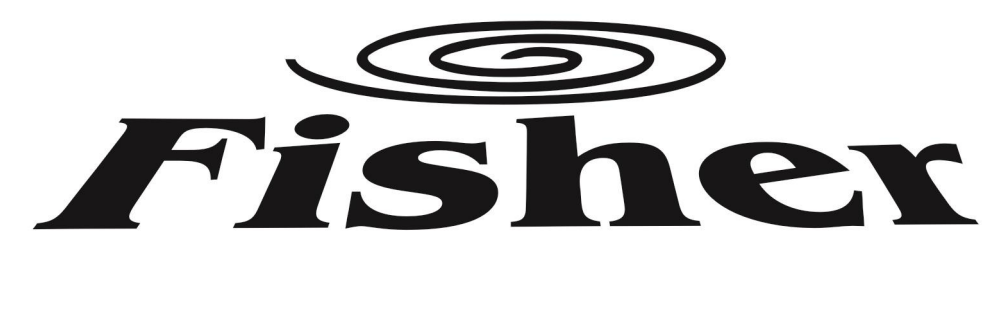

# KEZELÉSI ÚTMUTATÓ

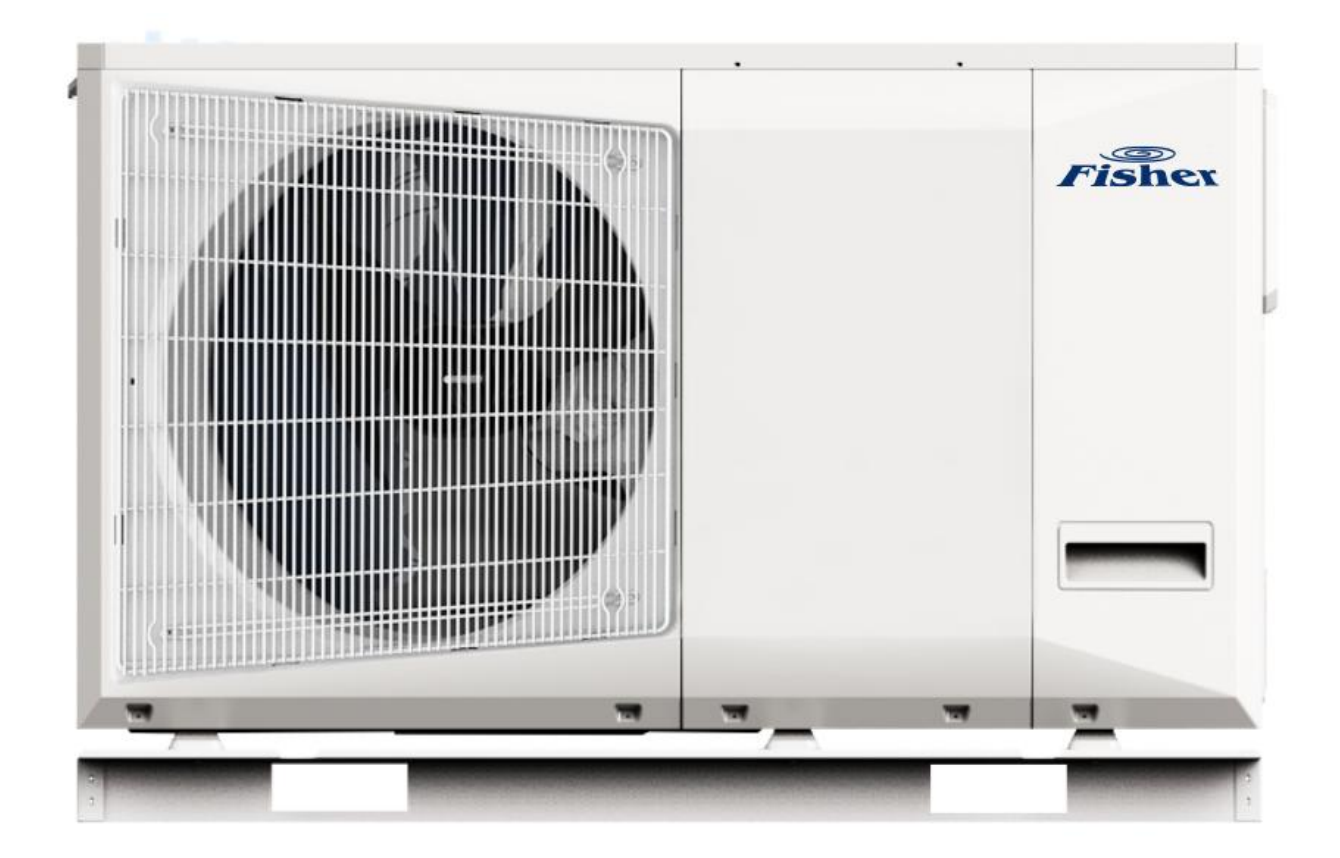

# FHF-MBWHS-060CE3 FHF-MBWHS-080CE3 Monoblokk levegő/víz hőszivattyú

Köszönjük, hogy megvásárolta termékünket. Kérjük, hogy használat előtt figyelmesen olvassa el a kezelési útmutatóban leírtakat!

FI\_OM\_FHF-MBWHS-060-080CE3\_20221121\_v.3

# Biztonsági előírások

- Tartsa a kezelési útmutatót olyan helyen, hogy a berendezés kezelője könnyen megtalálja.
- Biztonsága érdekében feltétlenül tartsa be az útmutatóban leírt biztonsági előírásokat.

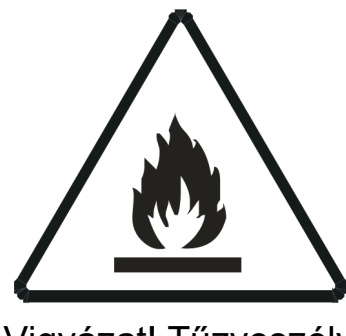

Vigyázat! Tűzveszély Gyúlékony hűtőközeg

### FIGYELEM!

A berendezés gyúlékony hűtőközeget (R32) tartalmaz.

A szervizelés csak a készülék gyártójának útmutatásai alapján végezhető.

A javítási és karbantartási munkálatokat csak szakember végezheti tűzveszélyes hűtőközeg kezelésében jártas személy felügyelete mellett.

További részletekért kérjük, ellenőrizze a szervizelési információk részt a telepítési útmutatóban.

### A berendezésen feltüntetett figyelmeztető jelzések jelentése:

|   | Vigyázat! | <ul> <li>A készülékben gyúlékony hűtőközeg található. Ha a hűtőközeg szivárog és külső gyújtóhatásnak van kitéve akkor meggyulladhat. Tűzveszély!</li> <li>A kezelési útmutatónak megfelelően dolgozó szakember szükséges a feladathoz.</li> <li>Az információ a kezelési útmutatóban vagy a telepítési útmutatóban megtalálható.</li> </ul> |
|---|-----------|----------------------------------------------------------------------------------------------------|
|   | Figyelem! | A kezelési útmutató tanulmányozása szükséges a használat előtt.                                                                                                    |
|   | Figyelem! | A berendezés szervizelését csak szakember végezheti a szerelési útmutató                                                                                                    |
| E | Figyelem! |                                                                                                    |
| i | Figyelem! | A berendezés működtetéséhez, szervizeléséhez szükséges információk a mellékelt<br>kezelési és szerelési leírásokban találhatók.                                                                                                    |

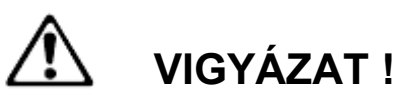

- Tűz, robbanás vagy sérülés keletkezésének megelőzése érdekében ne üzemeltesse az egységet, ha ártalmas gázok (beleértve a gyúlékony és a korrozív gázokat) érzékelhetők a berendezés környezetében.
- Ne próbálja meg a berendezést saját kezűleg felszerelni, javítani, áthelyezni, átalakítani vagy felújítani. A szakszerűtlen beavatkozás áramütést, tüzet stb. okozhat
- Áramütés, tűz vagy sérülés keletkezésének megelőzése érdekében azonnal kapcsolja ki a berendezést és áramtalanítsa, ha bármilyen szokatlan jelenséget észlel (például égett szagot). Ilyenkor kérjen segítséget a márkaszerviztől vagy a forgalmazótól
- Tilos a belső elektromos bekötés fedelének felnyitása, vagy eltávolítása. VIGYÁZAT NAGYFESZÜLTSÉG!
- A berendezés előlapját leszerelni csak a teljes áramtalanítás után szabad.
- A berendezést csak az adattáblán megadott tápfeszültségű, földelt hálózatra szabad csatlakoztatni, az előírt kismegszakítón keresztül. Ne földelje a berendezést gázcsövekhez, vízcsövekhez, villámhárítóhoz, és ne kösse telefonföldelésre.
- Ne működtesse a berendezést sérült elektromos vezetékkel.
- Ne használjon hosszabbítót, és ne toldja meg a bekötővezetéket.
- Ne indítsa, ill. ne állítsa le a készüléket az elektromos csatlakozó kihúzásával, ill. bedugásával, sem a hálózati megszakító fel- ill. lekapcsolásával.
- Tilos belenyúlni, vagy bármilyen tárgyat beledugni az egységek befúvó nyílásába! Ezekben az egységekben nagy sebességű ventilátor található. A ventillátorral való érintkezés súlyos balesethez vezet!
- Az áramütés elkerülése érdekében a berendezés tisztításának, illetve rutinszerű karbantartásának megkezdése előtt kapcsoljuk le a berendezés főkapcsolóját, illetve húzzuk ki a dugót a konnektorból! A tisztítást végezzük a "Készülék tisztítása" rész utasításai szerint.
- Amennyiben folyadék kerül a berendezésbe, kapcsolja le a biztosítékot, húzza ki a hálózati csatlakozódugót és értesítse a szakszervizt.
- A tisztításhoz tilos folyadék vagy aeroszol (spray) alapú tisztítószereket, maró hatású tisztítószereket használni!
- Áramütés veszélye miatt a berendezést tilos vízzel tisztítani.
- Ne nyúljon a berendezéshez nedves kézzel
- Ne érintse meg az egység levegőbemenetét vagy alumínium bordáit. Ez sérülést okozhat.
- Amennyiben hűtőközeg szivárgást észlel, mielőbb értesítse a szakszervizt, és ügyeljen arra, a szivárgó gáz lehetőleg ne kerüljön közvetlenül nyílt lánggal érintkezésbe
- Ne használja a berendezést védőföldelés nélkül!
- Vihar esetén kapcsolja ki a berendezést és áramtalanítsa.

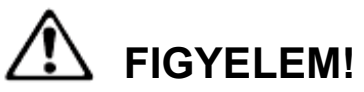

- Ne akadályozza semmi a levegő be- vagy kimeneténél az áramlást az egységen. A csökkent légáramlás teljesítménycsökkenést okozhat.
- Ne tegyen semmi olyat az egység alá, amit nedvességtől óvni kell. Néha nedvesség csapódik le a levegőben, és csöpöghet.
- Ne álljon vagy üljön az egységre. A sérülések elkerülése érdekében ne tegyen semmilyen tárgyat az egységre, és ne távolítsa el a ventilátorvédőt.
- Ha hosszabb ideig nem használja a készüléket, akkor kapcsolja le a biztosítékot és húzza ki a hálózati csatlakozódugót.
- Télen a berendezés bekapcsolása előtt min. 6 órával helyezze áram alá a berendezést

# 1. Érintőképernyős vezérlőpanel bemutatása

Ez a vezetékes érintőképernyős szabályzó használatos a berendezés vezérlőpaneljével való kommunikációra. Beállítható a kívánt működési mód az érintőgombok segítségével és leolvashatók a működési paraméterek az LCD kijelzőn.

A vezetékes szabályzó és a fő vezérlőpanel ellenőrzi az egymásközti kommunikáció meglétét, és amennyiben a bekapcsolás után egypercen belül nem épül fel a kapcsolat, akkor a szabályzó hibajelet ad. Amennyiben később a kommunikáció helyreáll a hibajel törlődik és visszaáll a normál vezérlés. A távirányító kijelzője kialszik amennyiben 35 másodpercig nem történik beavatkozás. Bármely gomb megérintésével újra megjelenik a kijelzés.

### Működési körülmények:

- Hálózati áram: AC 220V+-30% 1ph-50Hz, a hidraulikus modul vezérlőpanelje látja el tápfeszültséggel a vezetékes szabályzót.
- Működési hőmérséklet határ: -30°C ~ +50°C
- Megengedett relatív páratartalom: RH10% ~ RH95%
- Bármely gomb megérintése bekapcsolja a képernyővilágítást

A távirányító felszerelhető bárhol a lakásban.

Áram alá helyezés után 5 másodpercig nem használhatók a gombok.

### Figyelem! Az érintőképernyő gombjait finom érintéssel kezelje, ne nyomja erősen.

## Vezérlőfelület és kijelző

- 1. Üzemmód beállítás
- 2. Elektromos kiegészítő fűtés
- 3. Hőmérséklet +
- 4. Hőmérséklet –
- 5. Beállítások
- 6. OK
- 7. KI/BE kapcsolás
- 8. Lekérdezés
- 9. Baloldali digitális kijelző
- 10. Középső digitális kijelző
- 11. Jobboldali digitális kijelző

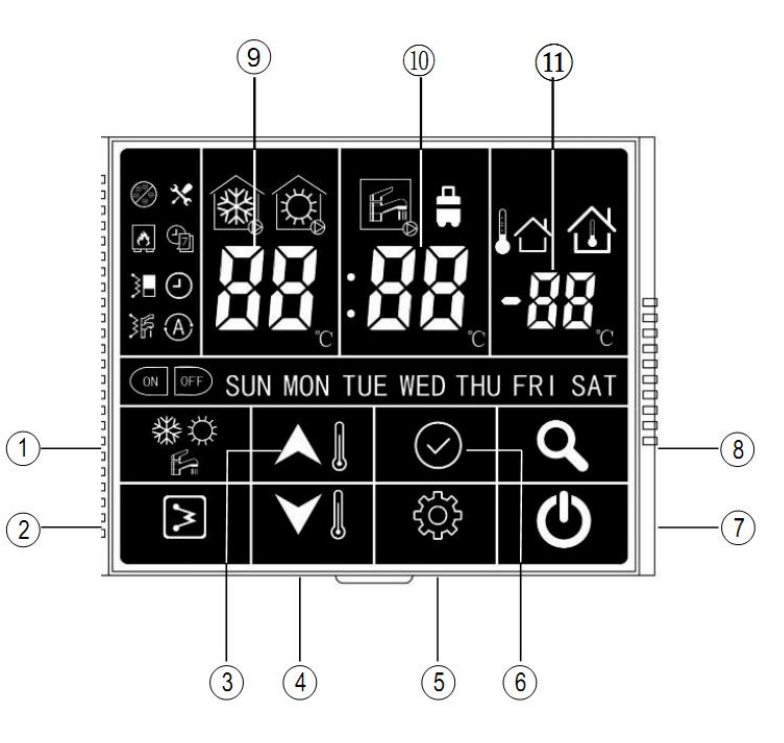

|                    |          | HMV tiltva |         |                 |                 |
|--------------------|----------|------------|---------|-----------------|-----------------|
| Status             | Stand-by | Hűtés/ HMV |         | Hőmérséklet     | Minden          |
|                    | módban   | Fűtés      | üzemmód | beállításkor    | üzemmódban      |
| Baloldali kijelző  | T1       | T1         | T1      | T <sub>S1</sub> | T1              |
| Középső kijelző    | Т5       | Т5         | T5      | T <sub>S2</sub> | T <sub>S1</sub> |
| Jobboldali kijelző | T4       | T4         | T4      | -               | T4              |

- T1: az egységből kilépő víz hőmérséklete (LWT)
- T5 : a HMV víztartály hőmérséklete
- Ts1: a hőszivattyú beállítási hőmérséklet
- Ts2: a HMW beállítási hőmérséklet
- T4: Külső hőmérséklet (OAT)

Egyéb rövidítések:

| DHW    | Használati melegvíz (HMV)              |
|--------|----------------------------------------|
| EH     | Elektromos fűtőbetét                   |
| IAT    | Szobahőmérséklet                       |
| ΟΑΤ    | Külső hőmérséklet (T4)                 |
| LWT    | Előremenő vízhőmérséklet (T1)          |
| EWT    | Visszatérő víz hőmérséklete            |
| Tw-in  | A hőcserélőbe belépő víz hőmérséklete  |
| Tw-out | A hőcserélőből kilépő víz hőmérséklete |
| ВРНЕ   | Lemezes hőcserélő                      |

### A kijelzőn megjelenő ikonok jelentése:

| *                              | Hűtő üzemmód                                                               | Ş        | Fűtő üzemmód                                               | F          | HMV üzemmód                                                                              |
|--------------------------------|----------------------------------------------------------------------------|----------|------------------------------------------------------------|------------|------------------------------------------------------------------------------------------|
|                                | Hűtési üzem<br>bekapcsolva                                                 |          | Fűtési üzem<br>bekapcsolva                                 | K.         | HMV üzem<br>bekapcsolva                                                                  |
| 8                              | Fagyvédelem                                                                |          | Elektromos fűtés a<br>egységben EHs                        | )<br>K     | HMV elektromos fűtés<br>(DHW EHs)                                                        |
| ې                              | Külső hőtermelő<br>(pl. gázkazán)                                          | Çj       | Heti időzítés                                              |            | Óra                                                                                      |
|                                | ldőzített<br>bekapcsolás                                                   | OFF      | ldőzített kikapcsolás                                      | X          | Hiba                                                                                     |
| $\bigcirc$                     | Légtelenítő mód                                                            |          | Külső hőmérséklet<br>OAT (vízhőmérséklet<br>szabályzáskor) |            | Belső hőmérséklet<br>IAT (belsőhőmérséklet<br>szabályzáskor)                             |
| baloldali                      | LWT előremenő<br>víz hőmérséklet és<br>Idő (óra) kijelzés,<br>Hibakijelzés | középpső | DHW előremenő víz<br>hőmérséklet és Idő<br>(perc) kijelzés | jobboldali | IAT<br>(szobahőmérséklet)<br>OAT<br>(külső hőmérséklet)                                  |
| sun won tue wed<br>Thu Fri Sat | A hét napjai                                                               |          | Világít: ECO mód<br>Villog: "Away" mód                     | X          | Folyamatosan világít:<br>Anti-legionella funkció<br>során a hőmérséklet<br>nem érhető el |

Megjegyzés:

- 1. A kijelzés eltérhet a konfigurációtól függően
- 2. Ha az Anti-legionella funkció során a hőmérséklet nem érhető el akkor szükséges a berendezés áramtalanítása és újraindítása.

# A gombok leírása

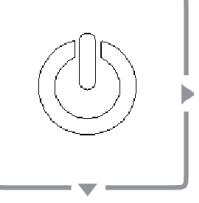

Érintse meg ezt a gombot a berendezés be- vagy kikapcsolásához.

KI/BE

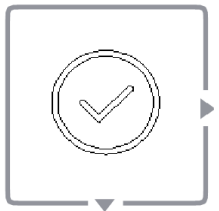

### Érintse meg ezt a gombot a főmenübe való visszatéréshez

gomb megnyomásával rögzítheti a beállításokat, kiléphet a А beállítási vagy lekérdezési menükből.

OK

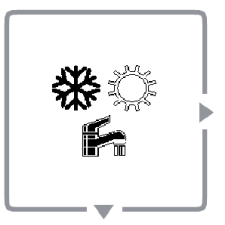

### Érintse meg ezt a gombot az üzemmód kiválasztásához

Hőszivattyús hűtő/fűtő modell esetén választhat a fűtés és a hűtés között.

Amennyiben a HMV üzem engedélyezett:

akkor a 🖌 gomb megnyomásával választhat üzemmódot:

- fűtés
- HMW
- hűtés
- hűtés + HMW
- fűtés + HMW

Érintse meg finoman és tartsa rajta hosszan az ujját a 🐕 gombon a magashőmérsékletű sterilizáló funkció indításához (Antilegionella funkció).

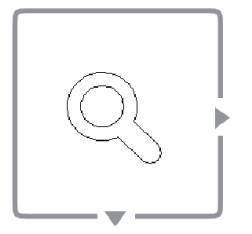

### Érintse meg ezt a gombot a működési paraméterek lekérdezéséhez.

A gomb megnyomásával léphet be a lekérdező konfigurációs menübe.

(a listát lásd a 4. fejezetnél)

**LEKÉRDEZÉS** 

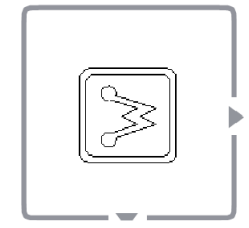

# <u>Érintse meg ezt a gombot a hidraulikai egység kiegészítő elektromos fűtésének bekapcsolásához ill. kikapcsolásához.</u> (EHs)

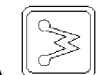

**ELEKTROMOS FŰTÉS** 

A gomb megnyomásával bekapcsolhatja a hidraulikai egység kiegészítő fűtését (EHs) abban az esetben, ha a fűtési üzemmódban van vagy időzítve van fűtési üzemben.

A HMW üzemben a gomb megnyomásával bekapcsolhatja a HMV elektromos kiegészítő fűtését (DHW EHs)

A gombot hosszan érintve bekapcsolhatja a kényszerített leolvasztási funkciót, ekkor a dF felirat jelenik meg 5 másodpercig a kijelzőn, majd visszaáll a főképernyő.

### Hőmérséklet és időbeállító gombok

A gombok egyikének rövid érintésével beléphet a hőmérsékletbeállító menübe. Az aktuális üzemmód hőmérséklet beállítási értéke villogni kezd.

Állítsa be a kívánt értéket a All VIII gombokkal. Minden egyes gombérintésre 1°C-kal változik az érték. (A beállítható legalacsonyabb ill. legmagasabb értékek elérése után nem változik a kijelzés.)

Kombinált üzemmódban a 🤍 gomb érintésével léphet át a másik üzemmód hőmérsékletbeállítására.

HŐMÉRSÉKLET BEÁLLÍTÁS

Állítsa be itt is a kívánt értéket a

meg ismét a Sombot a beállítások elmentéséhez és a beállítási menüből való kilépéshez.

Amennyiben 5 másodpercig nem érint egyetlen gombot sem, akkor a vezérlő automatikusan elmenti a beállításokat és kilép a beállítási menüből.

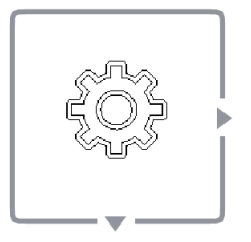

# Érintse meg ezt a gombot a különböző funkciók és paraméterek beállításához.

Lásd a 3. fejezetnél.

# 2. <u>Működtetés</u>

### 2.1 Órabeállítás

A vezérlő használata előtt állítsa be a pontos időt és a napot.

1. Érintse meg röviden egyszer a solv gombot, majd a gombot, ekkor a nap kijelzés villog.

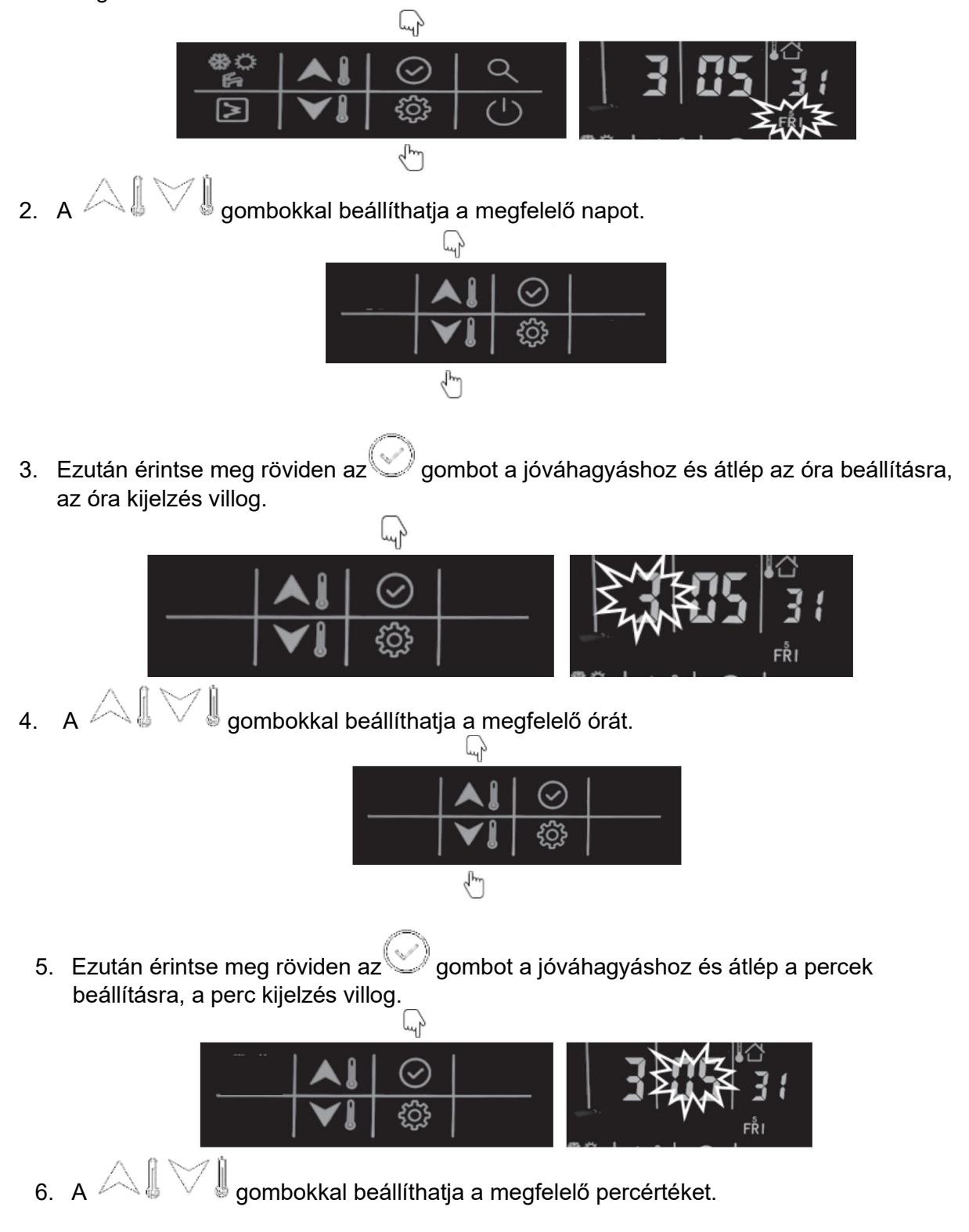

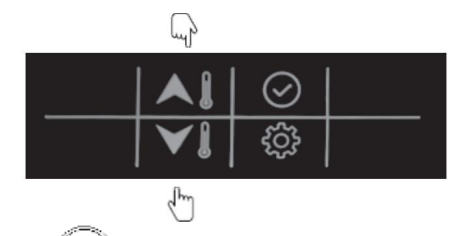

7. Ezután érintse meg röviden az gombot a jóváhagyáshoz és a kijelző pár másodperc múlva visszaáll a főképernyőre.

példa: Péntek, 3:05:31

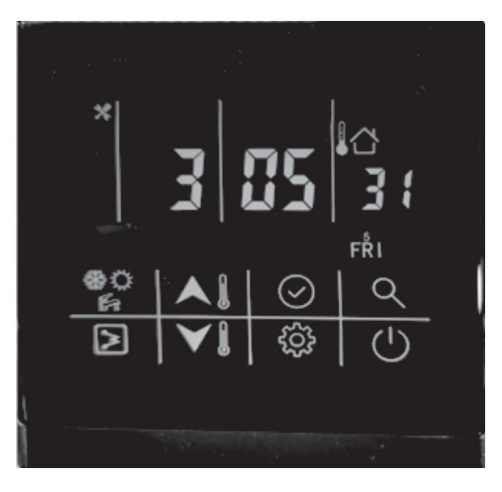

### 2.2 Ki/Be kapcsolás

Nyomja meg a gombot a ki ill. bekapcsoláshoz. Az üzemmód ikon villog

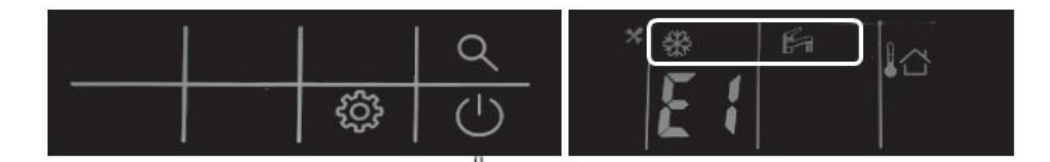

### 2.3 Üzemmód beállítás

 Nyomja meg a gombot az üzemmód kiválasztásához: hűtés-fűtés-hűtés (HMV engedélyezés esetén: fűtés -HMW -hűtés -hűtés/HMW -fűtés/HMW

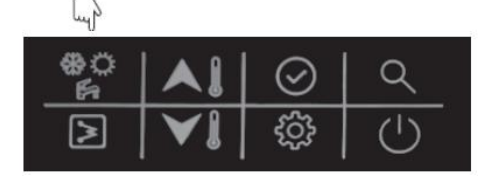

példa:

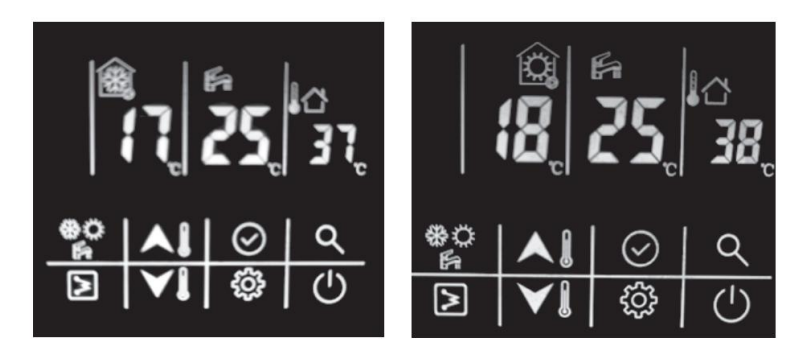

| Üzemmód             | Hűtés                      | Üzemmód             | Fűtés                      |
|---------------------|----------------------------|---------------------|----------------------------|
| Jelenlét            | otthon (home)              | Jelenlét            | otthon (home)              |
| Vezérlési mód       | Vízhőmérséklet<br>vezérlés | Vezérlési mód       | Vízhőmérséklet<br>vezérlés |
| Beállított hőm.     | 17°C                       | Beállított hőm.     | 18°C                       |
| Beállított HMV hőm. | 25°C                       | Beállított HMV hőm. | 25°C                       |

### 2.4 Hőmérséklet beállítás

Kétféle vezérlés lehetséges (lásd a "3.2 Technikai paraméterek beállítása" fejezetet.

- 1. Vízhőmérséklet szabályzás: a berendezés a vízhőmérsékletet tartja a kért hőfokon.
- Levegőhőmérséklet szabályozás: a berendezés a szobahőmérsékletet tartja a kért hőfokon. Ehhez a szabályzót a szobában kell elhelyezni, ekkor a szabályzó beépített hőmérséklet-érzékelője (IAT) segítségével szabályoz.

### Vízhőmérséklet szabályzás

- 1. Stand-by módban vagy hűtés/fűtés üzemmódban:
  - a. Nyomja meg a vagy a gombot az előremenő víz hőmérsékletének változtatásához (LWT)

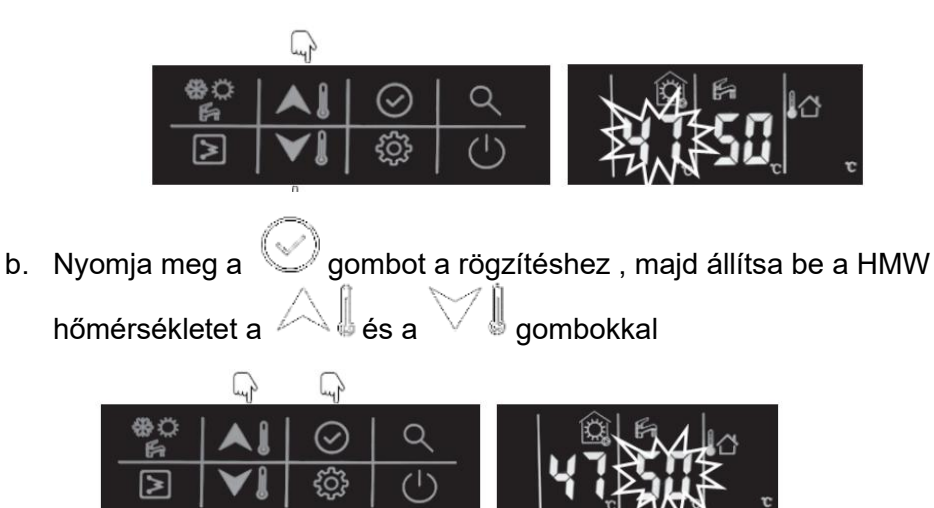

- 2. HMV üzemmód közben
  - a. Nyomja meg a vagy a gombot a HMV hőmérsékletének változtatásához

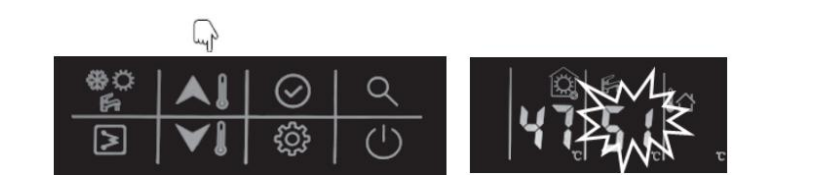

b. Nyomja meg a gombot a rögzítéshez , majd állítsa be az előremenő víz kívánt hőmérsékletét a kívánt hőmérsékletét a

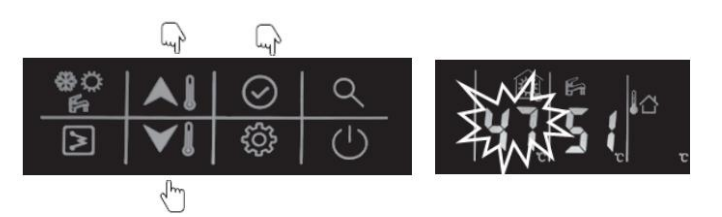

### Figyelem!

Időjáráskövető szabályzás használata esetén a célhőmérsékletet automatikusan választja meg a berendezés, a kézi beállítás ilyenkor hatástalan.

### Levegőhőmérséklet szabályozás

1. Stand-by módban vagy hűtés/fűtés üzemmódban:

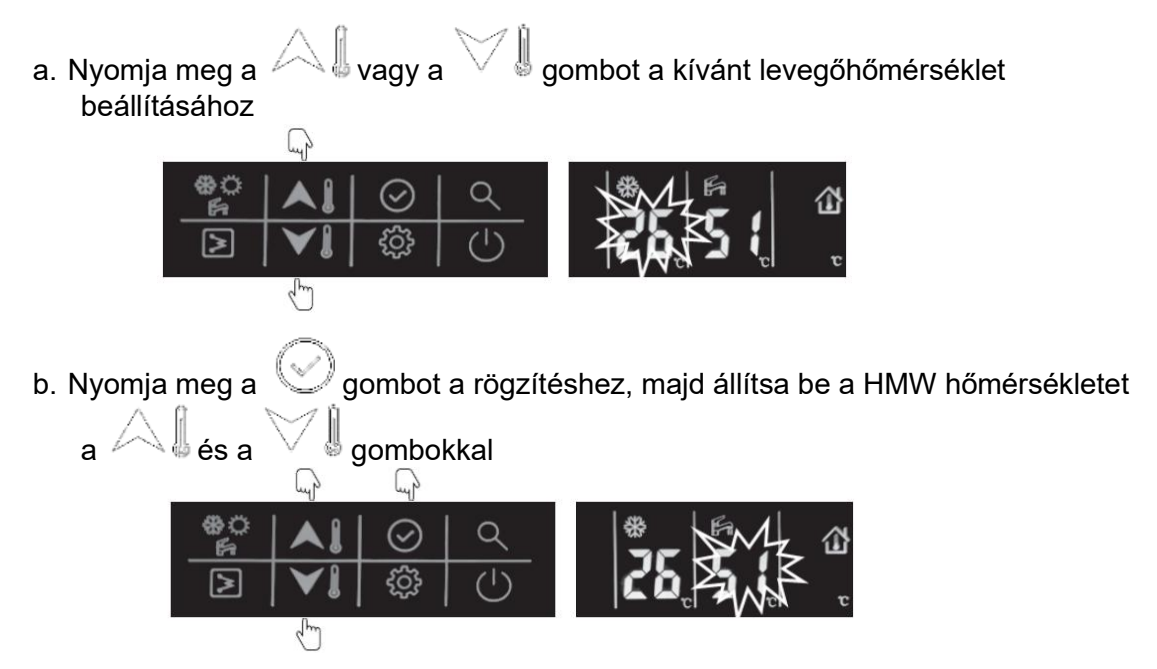

### 2. HMV üzemmód közben

- a. Nyomja meg a vagy a gombot a HMV hőmérsékletének változtatásához
  a. Nyomja meg a gombot a rögzítéshez , majd állítsa be a kívánt levegőhőmérséklet a s gombokkal
  b. Nyomja meg a gombot a rögzítéshez , majd állítsa be a kívánt levegőhőmérséklet a s gombokkal
- 2.5 Jelenlét beállítás (otthon/távol, és eco) (home/away, eco)

Az épület energia hatékonyságának optimalizálása érdekében beállítható a jelenléti mód manuálisan az alábbiak szerint. Minden jelenléti módhoz előre beállítható a hőmérséklet.

1. Nyomja meg többször a gombot amig eljut az 5. paraméterhez.

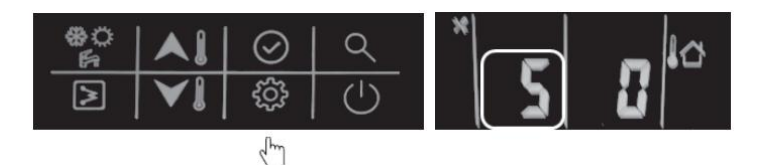

2. A A gombokkal kiválaszthatja a megfelelő beállítást:

(0-otthon; 1-távol; 2-eco)

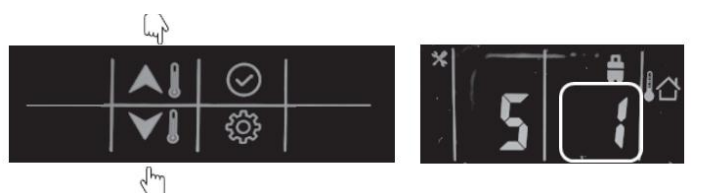

3. Ezután nyomja meg a 🧐 gombot a rögzítéshez

és a főképernyőhöz való visszalépéshez.

### példa: Eco mód

Az  $\Box$  ikon világít miután beállította az eco módot.

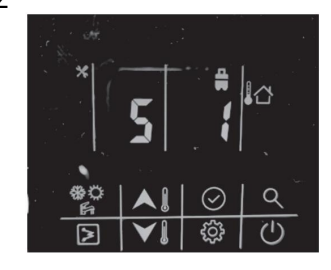

### 2.6 HMV készítés ütemtervének beállítása

Figyelem! A melegvízkészítés csak az időzített időtartományban fog működni.

Beállítható a HMV készítés időzítése az alábbi lépésekben:

1. Nyomja meg a 😳 gombot és válassza az 1. paramétert.

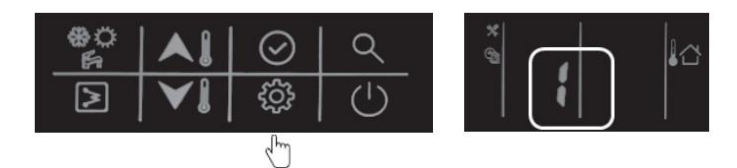

2. Nyomja meg hosszan a gombot amíg az "ON" ikon villogni nem kezd, ezután nyomja meg röviden a gombot a rögzítéshez és az "ON" ikon folyamatosan világít.

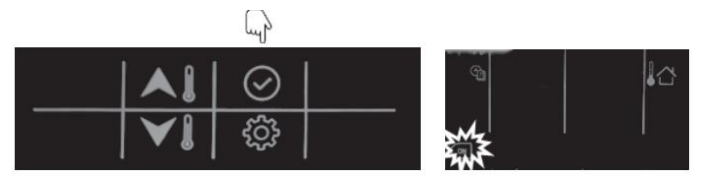

3. Nyomja meg hosszan a gombot amíg a hét napja villogni kezd, ezután a , gombokkal kiválaszthatja a megfelelő napot, majd nyomja meg röviden a gombot a rögzítéshez és a kiválasztott nap folyamatosan világít.

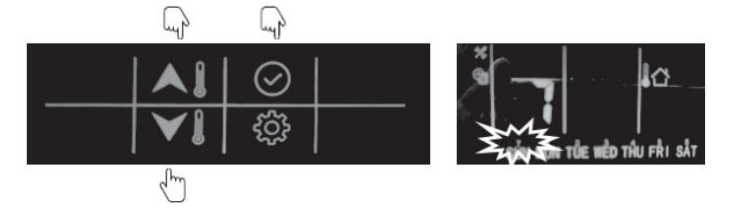

4. Nyomja meg hosszan a gombot amíg az óra beállítás villogni kezd, ezután a , gombokkal kiválaszthatja a megfelelő óra értéket, majd nyomja meg röviden a gombot a rögzítéshez és a kiválasztott óra folyamatosan világít.

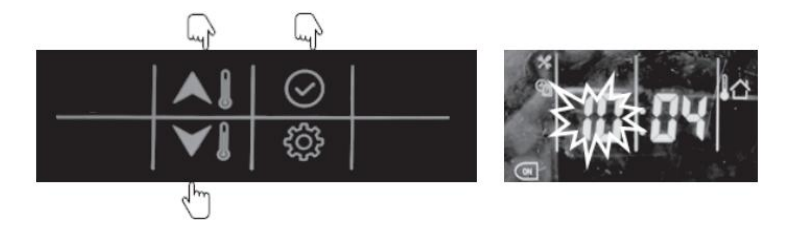

5. Nyomja meg hosszan a gombot amíg a percek beállításához, az érték villogni kezd, ezután a , gombokkal kiválaszthatja a megfelelő perc beállítást, majd nyomja meg röviden a gombot a rögzítéshez és a kiválasztott perc érték folyamatosan világít.

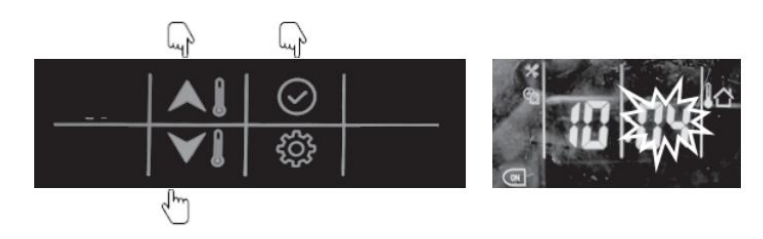

6. Nyomja meg hosszan a gombot a kikapcsolási időzítés beállításához, majd nyomja meg ismét a gombot az óra beállításához, ezután a , , ,

gombokkal állítsa be a kívánt óra értéket és nyomja meg a 🥮 gombot.

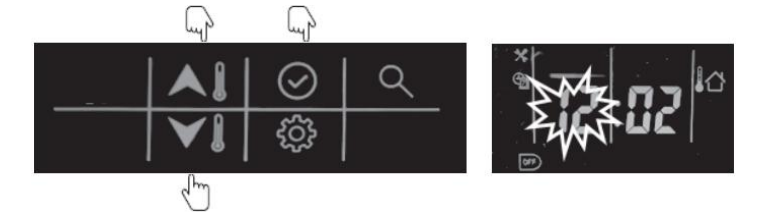

7. Nyomja meg hosszan a gombot amíg a percek beállításához, ezután a , gombokkal kiválaszthatja a megfelelő perc beállítást, majd nyomja meg röviden a gombot a rögzítéshez.

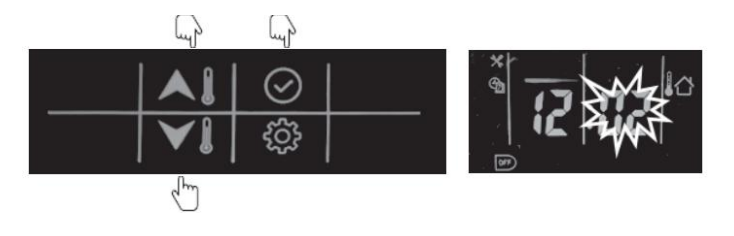

8. Ezután nyomja meg hosszan a <sup>()</sup> gombot a rögzítéshez és a főképernyőhöz való visszalépéshez.

### példa:

A berendezés HMV készítést végez hétfőtől péntekig minden nap 22:00-tól másnap reggel 06:00-ig

|             | Hétfő | Kedd  | Szerda | Csütörtök | Péntek | Szombat | Vasárnap |
|-------------|-------|-------|--------|-----------|--------|---------|----------|
|             | ~     | ✓     | ✓      | ✓         | ✓      | х       | x        |
| Bekapcsolás | 22:00 | 22:00 | 22:00  | 22:00     | 22:00  | 22:00   | 22:00    |
| Kikapcsolás | 06:00 | 06:00 | 06:00  | 06:00     | 06:00  | 06:00   | 06:00    |

### 2.7 Billentyűzár

A távirányító gombjainak lezárásához végezze el az alábbi beállítást: (A feloldáskor duplán nyomja meg <sup>()</sup>a gombot)

1. Nyomja meg többször a 😳 gombot amig eljut az 9. paraméterhez.

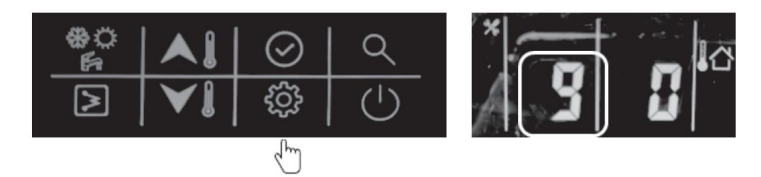

2. A , gombokkal kiválaszthatja a megfelelő beállítást:

(0-billenytűzár feloldva; 1- billentyűzár aktiválva)

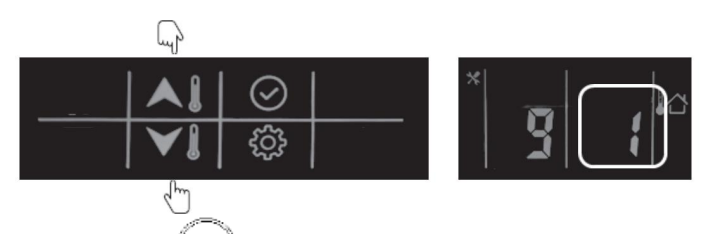

3. Ezután nyomja meg a Sombot a rögzítéshez és a főképernyőhöz való visszalépéshez.

### 2.8 WIFI beállítás

- Töltse le a telefonjára a "Tuya Smart" applikációt (Android vagy IOS rendszerre)
- Hozzon létre egy felhasználói fiókot.
- Csatlakozzon telefonjával arra a WIFI hálózatra amire csatlakoztatni akarja a berendezést.
- Lépjen be a Tuya Smart applikációba, a jobb felső sarokban érintse meg a "+" ikont.
  - Válassza a "Háztartási gépek">>"légkondicionálás(Wi-Fi)" lehetőséget
  - Írja be a WIFI hálózat jelszavát és érintse a "Következő" feliratot.
- A hőszivattyú érintőképernyős vezérlőjén érintse meg négyszer röviden a

gombot, ekkor megjelenik az 🏼 kon.

• Ezután érintse hosszan a <sup>Soo</sup>gombot, ekkor egy sípoló hangot hall, majd kis idő múlva a középső digitális kijelzőn "0" jelenik meg, ami jelzi, hogy a vezérlő WIFI beállítási módban van.

- Ekkor érintse meg az applikációban a "Confirm the indicator is blinking rapidly." szöveget, majd a "Következő" feliratot.
- Várja meg amíg az eszköz csatlakozik a szerverhez, és a hozzáadott berendezés megjelenik az applikációban.
- 0 0 My Home ~ < Add Manually Ξ Auto Scan Cancel Electrician Welcome Home ÷Ö Select 2.4 GHz Wi-Fi Set your home location for more information 3 Air Conditioner (BLE+Wi-Fi) Air Conditioner (Zigbee) Network and enter password. Air Liphting If your Wi-Fi is 5GHz, please set it to be 2.4GHz. Common router setting method All Devices Living Room Master ···· Large Home Ap... 1 Air Conditioner Refrigerato Refrigerato Small Home Ap., (BLE+Wi-Fi) (NB-IoT) ... :: Kitchen Appliances 0 . a 2.4cm 2 5ala Washing Machine (BLE+Wi-Fi) Refrigerato Washing Machine Security & Sensors (BLE) Exercise & Health in a 0 apf 1 Solar water heater (Wi-Fi) Water Heater Water Heater (BLE+Wi-Fi) Video Surv eillance A 11111111 0 1 Gateway Control ÷. Solar water Solar wate Boiler heater heater (W0-F)) (BLE+Wi-Fi) (NB-IoT) Energy in ân G You are advised to enable Blueto ... 15 Ø 솖 ÷Q: Enable Bluetooth to add some Wi-Fi d., Cancel EZ Mode ≒ Cancel Done Added successfully Reset the device first. Adding device... Please turn on the device and confirm that
- Ezután a kiválasztott berendezés ikonját megérintve juthat a kezelőfelületre.

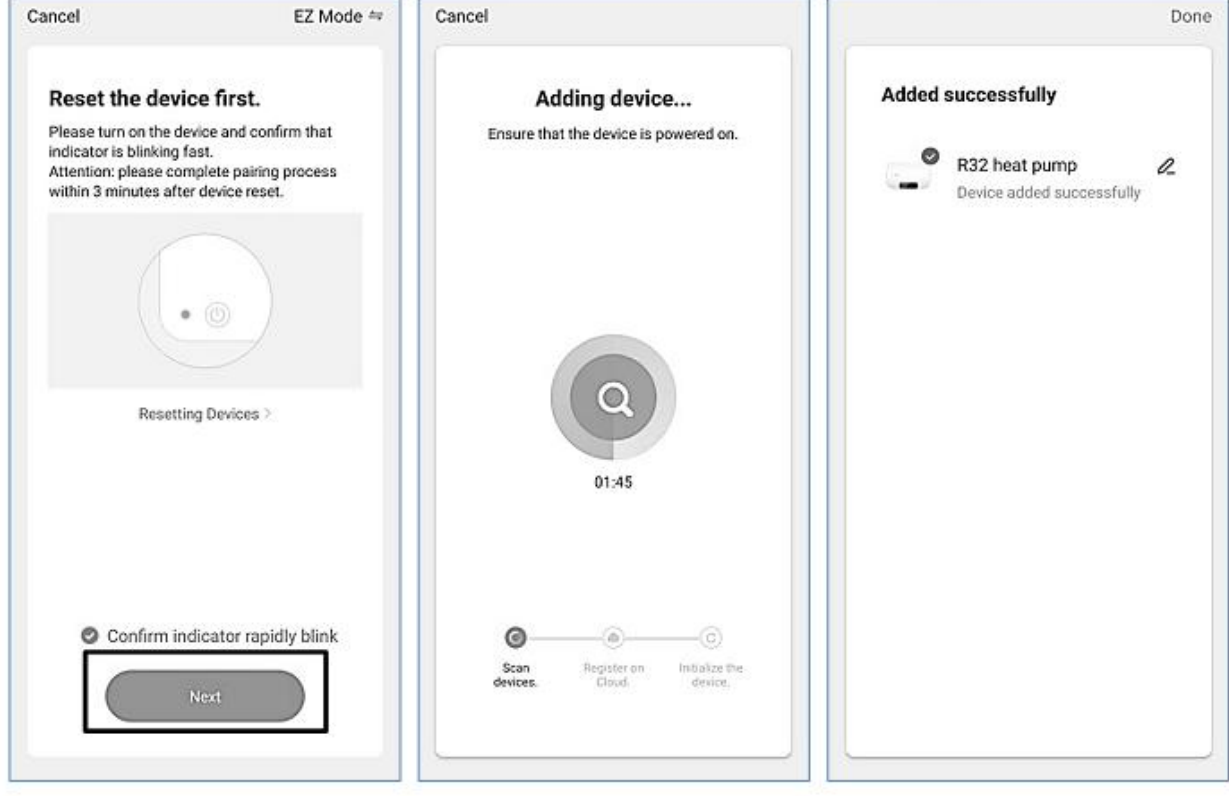

# 3. Konfiguráció

A távirányítóval végezheti el a rendszer konfigurálását a beüzemeléskor és működtetéskor. Két külön szintű konfigurációs rész érhető el:

- 1. Felhasználói paraméterek beállítása
- 2. Szerviz paraméterek beállítása

### 3.1. Felhasználói paraméterek beállítása

Nyomja meg a 😳 gombot a felhasználói paraméterek menübe lépéshez majd nyomja meg többször a megfelelő paraméter kiválasztásához (0-9 paraméterek). A paraméter sorszáma a baloldali kijelzőn jelenik meg kivéve a "0".

Használja a  $\bigcirc$  gombokat a megfelelő paraméter-érték kiválasztásához.

| No. | Jelentés                  | Leírás                                                                                                    |
|-----|---------------------------|----------------------------------------------------------------------------------------------------|
| 0   | Pontosidő                 | <ol> <li>Érintse meg röviden egyszer a gombot, majd a gombot, hogy belépjen a hét napjainak beállításához, majd használja a gombot, hogy belépjen az órabeállításához, majd használja a gombot, hogy belépjen az órabeállításához, majd használja a gombot, hogy belépjen az gombot, hogy belépjen az gombot, hogy belépjen a</li></ol> |
| 1   | HMV készítés<br>ütemterve | <ol> <li>Érintse meg és tartsa lenyomva a gombot, amig az "ON" kijelzés villogni kezd, ekkor érintse meg röviden a gombot, és az "ON" kijelzés folyamatosan világít.</li> <li>Érintse meg és tartsa lenyomva a gombot, hogy belépjen a nap kiválasztásához, majd használja a gombot.</li> <li>Érintse meg és tartsa lenyomva a gombot.</li> <li>Érintse meg és tartsa lenyomva a gombot, hogy belépjen az óra kiválasztásához, majd használja a gombot.</li> <li>Érintse meg és tartsa lenyomva a gombot.</li> <li>Érintse meg és tartsa lenyomva a gombot.</li> <li>Érintse meg és tartsa lenyomva a gombot.</li> <li>Érintse meg és tartsa lenyomva a gombot.</li> <li>Érintse meg és tartsa lenyomva a gombot.</li> <li>Érintse meg és tartsa lenyomva a gombot.</li> <li>Érintse meg és tartsa lenyomva a gombot. hogy belépjen a percbeállításához, majd használja a gombot.</li> <li>Érintse meg és tartsa lenyomva a gombot. hogy belépjen a percbeállításához, majd használja a gombot.</li> <li>Érintse meg és tartsa lenyomva a gombot. hogy belépjen a percbeállításához, majd használja a gombot.</li> <li>Érintse meg és tartsa lenyomva a gombot, hogy belépjen átlépjen a kikapcsolás időzítésére, majd érintse meg röviden a gombot, hogy belépjen az óra kiválasztásához, használja a gombot.</li> <li>Érintse meg és tartsa lenyomva a gombot.</li> <li>Érintse meg és tartsa lenyomva a gombot.</li> </ol>                                                                                                    |

|   |                                                        | 7. Nyomja meg hosszan a gombot a rögzítéshez és kilépéshez, vagy használja a<br>ombot a következő paraméter beállításához.                                                                                                    |
|---|--------------------------------------------------------|----------------------------------------------------------------------------------------------------|
| 2 | Automatikus<br>újraindulás                             | <ul> <li>Áramszünet esetén az áram visszatértekor a berendezés automatikusan visszaindul a korábbi beállítások szerint.</li> <li>1. használja a gombokat a megfelelő érték kiválasztáshoz</li> <li>0 - automatikus újraindulás aktív (gyári alapbeállítás)</li> <li>1- automatikus újraindulás kikapcsolva</li> </ul>                                                                                                    |
| 3 | WIFI                                                   | WIFI beállítási mód aktiválása<br>Válassza a 3. paramétert, ekkor az  ion folyamatosan világít.<br>Érintse meg hosszan a gombot amíg a középső kijelzőn "0" jelenik meg<br>Ekkor a vezérlő WIFI beállítási módban van, végezze el a beállítást a 2.8. fejezet alapján                                                                                                    |
| 4 | Légtelenítő mód                                        | <ol> <li>Használja a  gombokat a megfelelő érték kiválasztáshoz</li> <li>Légtelenítő mód nem indul</li> <li>Légtelenítő mód indítása</li> <li>Ha a "0"-át választotta nyomja meg a  gombot a következő paraméter beállításához</li> <li>Ha az "1"-et választotta nyomja meg a  gombot a beállításból való kilépéshez és a berendezés elindul.</li> <li>Ebben az üzemmódban a távirányító "PA" kijelzést ad és csak az KI/BE kapcsoló gomb aktív, amivel kiléphet az üzemmódból</li> </ol>                                                                                                    |
| 5 | Jelenlét beállítás                                     | <ol> <li>Használja a , g gombokat a megfelelő érték kiválasztáshoz<br/>0 - Home(Otthon); 1-Eco; 2- Away (Távollét)</li> <li>Nyomja meg a gombot a rögzítéshez és kilépéshez, vagy használja a gombot a következő paraméter beállításához.</li> </ol>                                                                                                    |
| 6 | Éjszakai<br>üzemmód<br>beállítása                      | <ul> <li>Használja a , gombokat a megfelelő érték kiválasztáshoz</li> <li>0 - Éjszakai üzemmód inaktív</li> <li>1 - Éjszakai üzemmód aktív</li> <li>Ha az "0"-át választotta, nyomja meg a gombot a rögzítéshez és kilépéshez, vagy használja a gombot a következő paraméter beállításához.</li> <li>Ha az "1"-et választotta, kövesse az alábbi beállítási leírást:</li> <li>1. Nyomja meg a gombot az üzemmód indítási időpont beállításához, majd állítsa be a kívánt óra értéket a gombot, majd állítsa be a kívánt perc értéket a gombokkal.</li> <li>3. Nyomja meg a gombot az üzemmód leállítási időpontjának beállításához, majd állítsa be a kívánt óra értéket a gombot, majd állítsa be a kívánt perc értéket a gombokkal.</li> <li>4. Nyomja meg a gombot, majd állítsa be a kívánt perc értéket a gombokkal.</li> <li>5. Nyomja meg a gombot a rögzítéshez és kilépéshez, vagy használja a gombot a következő paraméter beállításához</li> </ul> |
| 7 | Antilegionella<br>funkció<br>hőmérséklet<br>beállítása | Használja a J, J gombokat a megfelelő érték kiválasztáshoz<br>Beállítható tartomány :60-70°C (gyári beállítás 60°C)                                                                                                    |
| 8 | Antilegionella                                         | 1. Érintse meg és tartsa lenyomva a  gombot, hogy belépjen a nap kiválasztásához,                                                                                                    |

|   |              | 2. Érintse meg és tartsa lenyomva a gombot, hogy belépjen az óra                        |
|---|--------------|-----------------------------------------------------------------------------------------|
|   |              | kiválasztásához, majd használja a 🖉 🖉 gombokat a kiválasztáshoz, ezután                 |
|   |              | érintse meg röviden egyszer a 🕑 gombot.                                                 |
|   |              | 3. Érintse meg és tartsa lenyomva a 🏹 🛛 gombot, hogy belépjen a percbeállításához,      |
|   |              | majd használja a 🛆 🛛 🖉 gombokat a kiválasztáshoz, ezután érintse meg röviden            |
|   |              | egyszer a 📀 gombot.                                                                     |
|   |              | 4. Nyomja meg hosszan a $\bigodot$ gombot a rögzítéshez és kilépéshez, vagy használja a |
|   |              | 😳 gombot a következő paraméter beállításához.                                           |
|   |              | 1. Használja a △∬, ▽∬ gombokat a megfelelő érték kiválasztáshoz                         |
|   |              | 0- billentyűzár feloldva;                                                               |
| 9 | Billentvűzár | 1- billentyűzár aktiválva                                                               |
| - | ,            |                                                                                         |
|   |              | 2. Ezután nyomja meg a 💟 gombot a rögzítéshez és a főképernyőhöz való                   |
|   |              | visszalépéshez.                                                                         |

### 3.2. Szerviz paraméterek beállítása

Nyomja meg hosszan a 🔅 gombot a szerviz paraméter-menübe lépéshez, majd nyomja meg többször a megfelelő paraméter kiválasztásához (0-25 paraméterek).

| No. | Jelentés                                                      | Leírás                                                                                                    |  |  |
|-----|---------------------------------------------------------------|----------------------------------------------------------------------------------------------------|--|--|
| 0   | Vezérlési mód                                                 | 0- Vízhőmérséklet szabályzás<br>1- Levegő-hőmérséklet szabályzás                                                                                                    |  |  |
| 1   | Vezérlő<br>megválasztás                                       | 0- Vezetékes szabályzó<br>1- Külső bemenetről szabályzás (Dry kontakt)                                                                                                    |  |  |
| 2   | Elektromos<br>rásegítő fűtés<br>funkció<br>(Back up function) | <ul> <li>0 - Főköri elektr.fűt. EHs +HMW elektr.fűt. EHs + Külső kazán</li> <li>1 - Főköri elektr.fűt. EHs +HMW elektr.fűt. EHs</li> <li>2 - HMW elektr.fűt. EHs + Külső kazán</li> <li>4 - HMW elektr.fűt. EHs</li> <li>5 - Külső kazán</li> <li>6 - Főköri elektr.fűt. EHs</li> <li>7 - Nincs elektromos rásegítő fűtés</li> </ul>                                                                                                    |  |  |
| 3   | ldőjáráskövető<br>szabályzás<br>beállítása                    | <ul> <li>0 - Nincs időjáráskövető szabályzás</li> <li>1 - időjáráskövető szabályzás</li> <li>2 '1 -es választása esetén állítés be a kívánt szabályzási görbét:</li> <li>1. Használja a gombokat a megfelelő fűtési szabályzási görbe kiválasztáshoz:(1-13). Az 1-12 választása esetén nyomja meg a gombot és folytassa a 3. lépésnél. A 13-as választása esetén nyomja meg a gombot és folytassa a 2. lépésnél.</li> <li>2. Igény szerint beállítható fűtési szabályzási görbe</li> <li>a. Használja a gombot, majd használja a gombot, majd használja a gombokat a Maximum OAT érték beállításához</li> <li>b. Nyomja meg a gombot, majd használja a gombokat a Minimum WSP érték beállításához</li> <li>d. Nyomja meg a gombot, majd használja a gombokat a Maximum WSP érték beállításához</li> <li>e. Nyomja meg a gombot, majd használja a gombokat a Maximum WSP érték beállításához</li> <li>e. Nyomja meg a gombot, majd használja a gombokat a Maximum WSP érték beállításához</li> <li>e. Nyomja meg a gombot és folytassa a 3. lépéssel</li> <li>3. Használja a gombot a hűtési szabályzási görbe eltolási értékének megválasztásához (-5°C ~ +5°C, a gyári alapbeállítás 0°C)</li> <li>4. Nyomja meg a gombot a hűtési szabályzási görbe kiválasztáshoz:(1-3). Az 1-2 választása esetén nyomja meg a gombot és folytassa a 5. lépésnél.</li> <li>5. Igény szerint beállítható hűtési szabályzási görbe kiválasztáshoz:</li> <li>b. Nyomja meg a gombot, majd használja a gombot és folytassa a 6. lépésnél.</li> <li>c. Nyomja meg a gombot, majd használja a gombot és folytassa a 6. lépésnél.</li> <li>d. Nyomja meg a gombot, majd használja a gombot és folytassa a 7. lépésnél.</li> <li>c. Nyomja meg a gombot, majd használja a gombot és folytassa a 6. lépésnél.</li> <li>d. Nyomja meg a gombot, majd használja a gombot és folytassa a 6. lépésnél.</li> <li>d. Nyomja meg a gombot, majd használja a gombot és folytassa a 6. lépésnél.</li> <li>d. Nyomja meg a gombot, majd használja a gombot és folytassa a 6. lépésnél.</li> <li>d. Nyomja meg a gombot, majd használja a gombot és folytassa a</li></ul> |  |  |

Használja a Algombokat a megfelelő paraméter-érték kiválasztásához.

|    |                            | értékének megválasztásához (-5°C ~ +5°C, a gyári alapbeállítás 0°C)                                                                      |
|----|----------------------------|----------------------------------------------------------------------------------------------------|
|    |                            | 7 Nyomia meg a 🛇 gombot a rögzítéshez és kilépéshez, vagy használia a 🍪                                                                  |
|    |                            | gombot a következő paraméter beállításához.                                                                                              |
| 4  | Teljesítmény teszt         | Nem használt                                                                                                    |
| 5  | Háromjáratú                | 0 - Alapból nyitott (Normal open)                                                                                                    |
| 5  | szelep típusa              | 1 - Alapból zárt (Normal closed)                                                                                                    |
| 6  | DI1                        | 0 - Inaktív                                                                                                    |
| 7  | DI2                        | 1 - Teljesítmény korlátozás (Ejszakai mód)                                                                                               |
| 8  | DI3                        |                                                                                                    |
| ۵  | אוס                        | 4 – Antilegionella kérés                                                                                                    |
| 3  | DI4                        | 5 – HMV elsőbbség                                                                                                    |
| 10 | DO1                        | 0 - Inaktív                                                                                                    |
| 11 | DO2                        | 1 – Hibajelzés (Alarm)                                                                                                    |
|    |                            | 2 – Stand-by állapot                                                                                                    |
|    |                            | 3 – Bekapcsolt, működő állapot                                                                                                    |
| 10 | 500                        | 4 – Hűtő üzemmód                                                                                                    |
| 12 | DO3                        | 5 – Futo uzemmód                                                                                                    |
|    |                            | 0 – Hiviv uzeniniou<br>7 – Leolvasztás                                                                                                   |
|    |                            | 8 – Modbus vezérlés alatt                                                                                                    |
|    | Eco mód hűtési             |                                                                                                    |
| 13 | hőmérséklet                | Levegonomerseklet szabalyzas eseten levegonomerseklet beallitasi pont eltolas, egyeb                                                     |
|    | eltolás                    | eselben viznomersekiet beamasi pont eitolas (0 C ~ 10 C, gyan alapbeamas 2 C)                                                            |
|    | Away mód hűtési            | l evegőhőmérséklet szabályzás esetén levegőhőmérséklet beállítási nont eltolás, egyéb                                                    |
| 14 | hőmérséklet                | esetben vízhőmérséklet beállítási pont eltolás (0°C ~ 10°C, gyári alapbeállítás 4°C)                                                     |
|    | eltolás                    |                                                                                                    |
| 15 | Eco mod futesi             | Levegőhőmérséklet szabályzás esetén levegőhőmérséklet beállítási pont eltolás, egyéb                                                     |
| 15 | eltolás                    | esetben vízhőmérséklet beállítási pont eltolás (-20°C ~ 0°C, gyári alapbeállítás -2°C)                                                   |
|    | Away mód fűtési            |                                                                                                    |
| 16 | hőmérséklet                | Levegőhőmérséklet szabályzás esetén levegőhőmérséklet beállítási pont eltolás, egyéb                                                     |
|    | eltolás                    | esetben vizhomerseklet beallitasi pont eltolas $(-20^{\circ}\text{C} \sim 0^{\circ}\text{C})$ , gyari alapbeallitas $-4^{\circ}\text{C}$ |
|    | Eco mód HMV                |                                                                                                    |
| 17 | hőmérséklet                | (-10°C ~ 0°C,  gyári alapbeállítás -5°C)                                                                                                 |
|    | eltolás                    |                                                                                                    |
| 18 | Minimum OAT                | (-26°C ~ 10°C,  gyári alapbeállítás -26°C)                                                                                               |
|    | Tutespen<br>Rácogítő fűtás |                                                                                                    |
| 19 | OAT küszöbérték            | (-10°C ~ 0°C,  gyári alapbeállítás -5°C)                                                                                                 |
|    | Rásegítő fűtés             |                                                                                                    |
| 20 | várakozási idő             | 0 ~ 120 perc,  gyári alapbeállítás 60 perc                                                                                               |
| 21 | Rásegítő fűtés             | $(1^{\circ}C = 20^{\circ}C)$ guári alaphaállítáa $10^{\circ}C$                                                                           |
| 21 | delta T                    |                                                                                                    |
|    |                            | 0- nincs 2. zóna                                                                                                    |
| 22 | 2. zóna beállítás          | 1-2. zóna csak fűtés esetére                                                                                                    |
|    |                            | 2- 2. zona futes hutes eseten is                                                                                                    |
| 22 |                            | AT alanhál 5°C – állíthatá 3 5°C – 8°C között 0 5°C lánásakhan                                                                           |
| 23 | szabalyzas<br>heállítása   |                                                                                                    |
|    |                            | 0- ΔT szabálvzás                                                                                                    |
| 24 | Víz szivattyú              | 1 – kényszerített bekapcsolás                                                                                                    |
|    | szabalyzas tipusa          | 2 – kényszerített kikapcsolás                                                                                                    |
|    |                            | Csak akkor elérhető, ha a 24-es paraméter 1 – kényszerített bekapcsolásban van, ekkor                                                    |
|    | Víz szivattvú              | beállítható: 1% ~ 100%                                                                                                    |
| 25 | sebesséa                   | 0 -1%                                                                                                    |
|    | beállítása                 | 1 -2%                                                                                                    |
|    |                            | <br>99-100%                                                                                                    |
| 1  |                            |                                                                                                    |

Megjegyzés:

DI: választható külső bemenet (dry kontakt)

DO: választható külső kimenet (230V)

A beállítások nem törlődnek áramtalanításkor.

| 4. Paraméter és státusz ellenőrzés |
|------------------------------------|
|                                    |

A távirányítóval lekérdezhető a működési állapot és a működési paraméterek.

Nyomja meg a lekérdezés gombot a paraméter lekérdezési menübe jutáshoz.

Használja a  $\bigcirc$  ,  $\bigtriangledown$  , gombokat a paraméterek közti lépkedéshez

A lekérdező menüből való kilépéshez nyomja meg a gombot, vagy várjon 10 másodpercet.

| No. | Jelentés                                    | Leírás                                                                              |  |  |  |  |
|-----|---------------------------------------------|-------------------------------------------------------------------------------------|--|--|--|--|
| 1   | Beállított                                  | Kijolzi a Tat basilitatt hämärasklatat atand hu/hűtés/fűtés üzemmádhan              |  |  |  |  |
|     | hőmérséklet Ts1                             |                                                                                     |  |  |  |  |
| 2   | Beállított                                  | Kijelzi a Ts2 beállított hőmérsékletet HMV/ üzemmódban                              |  |  |  |  |
| 2   | hőmérséklet Ts2                             |                                                                                     |  |  |  |  |
| 3   | Beállított                                  | Kijelzi a Ts3 beállított hőmérsékletet amikor levegő hőmérséklet szabályozás van    |  |  |  |  |
|     | hőmérséklet Ts3                             | kiválasztva                                                                         |  |  |  |  |
|     | A berendezés                                |                                                                                     |  |  |  |  |
| 4   | névleges                                    | HP*10, pl. 1HP berendezés esetén a kijelzés 10                                      |  |  |  |  |
|     | teljesítménye                               |                                                                                     |  |  |  |  |
| 5   | Cél frekvencia                              |                                                                                     |  |  |  |  |
| 6   | Valós frekvencia                            |                                                                                     |  |  |  |  |
| 7   | Vízáram                                     | m3/h                                                                                |  |  |  |  |
| 8   | Teljesítmény                                | =1,163*vízáram*(Tw_out-Tw_in) kW                                                    |  |  |  |  |
| 9   | Т3                                          | Hőcserélő hőmérséklet                                                               |  |  |  |  |
| 10  | T4                                          | OAT                                                                                 |  |  |  |  |
| 11  | TP                                          | Kompresszor kilépő hőmérséklet                                                      |  |  |  |  |
| 12  | T7                                          | A PCB hűtés hűtőközeg hőmérséklet                                                   |  |  |  |  |
| 13  | EVX nyitási szög                            | Valós érték                                                                         |  |  |  |  |
| 14  | Ventilátor                                  |                                                                                     |  |  |  |  |
| 14  | sebesség                                    |                                                                                     |  |  |  |  |
| 15  | AC áramerősség                              |                                                                                     |  |  |  |  |
| 16  | AC feszültség                               |                                                                                     |  |  |  |  |
| 17  | IPM hőm. (T9)                               | Kompresszor modul hőm.                                                              |  |  |  |  |
|     | Kompresszor<br>frekvencia<br>korlátozás oka | 0- nincs korlátozás                                                                 |  |  |  |  |
|     |                                             | 1- T3B hőm.(reserved)                                                               |  |  |  |  |
|     |                                             | 2- OAT                                                                              |  |  |  |  |
|     |                                             | 4- Kompresszor kilépő hőmérséklet                                                   |  |  |  |  |
| 18  |                                             | 8- Feszültség                                                                       |  |  |  |  |
| 10  |                                             | 16- Áramerősség                                                                     |  |  |  |  |
|     |                                             | 32- IPM hőmérséklet                                                                 |  |  |  |  |
|     |                                             | 64- Ejszakai mód                                                                    |  |  |  |  |
|     |                                             | 128- LWT                                                                            |  |  |  |  |
|     |                                             | amennyiben egyszerre több korlátozás is van akkor az érték az egyes értékek összege |  |  |  |  |
|     | Kompresszor                                 | 0- nincs korlát                                                                     |  |  |  |  |
| 19  | frekvencia                                  | 1- EWT és LWT értékek közti különbség                                               |  |  |  |  |
|     | korlátozás oka                              |                                                                                     |  |  |  |  |
| 20  | Tw_in                                       | EWT                                                                                 |  |  |  |  |
| 21  | Tw_out                                      | LWT (BPHE)                                                                          |  |  |  |  |
| 22  | T1                                          | LWT értéke a főköri elektromos fűtés után                                           |  |  |  |  |
| 23  | T6                                          | IAT (a vezetékes távirányító hőm.érzékelő értéke)                                   |  |  |  |  |
| 24  | T5                                          | DHW hőmérséklet                                                                     |  |  |  |  |

| 25 | Tw_2               | 2. zóna EWT (ha engedélyezett)                                                         |  |  |
|----|--------------------|----------------------------------------------------------------------------------------|--|--|
| 26 | T1B                | Külső kazán előremenő hőmérséklet                                                      |  |  |
| 27 |                    |                                                                                        |  |  |
| 21 | igény              |                                                                                        |  |  |
|    | Inverteres         |                                                                                        |  |  |
| 28 | szivattyú          |                                                                                        |  |  |
|    | sebessége          |                                                                                        |  |  |
| 29 | Utolsó hiba        |                                                                                        |  |  |
| 30 | Utolsó előtti hiba |                                                                                        |  |  |
| 24 | Utolsó előtti      |                                                                                        |  |  |
| 51 | második hiba       |                                                                                        |  |  |
| 32 | Aktuális hiba      | P0-P3: Keresse a részleteket a hibatáblázatban                                         |  |  |
|    |                    | L-:                                                                                    |  |  |
|    |                    | LO:                                                                                    |  |  |
|    |                    | L1:                                                                                    |  |  |
|    |                    | L2:                                                                                    |  |  |
|    |                    | L3:                                                                                    |  |  |
|    |                    | L4:                                                                                    |  |  |
|    |                    | L5:                                                                                    |  |  |
|    |                    | L6:                                                                                    |  |  |
| 33 | P6 hiba részletei  | L7:                                                                                    |  |  |
|    |                    | L8:                                                                                    |  |  |
|    |                    | L9:                                                                                    |  |  |
|    |                    |                                                                                        |  |  |
|    |                    | Lb:                                                                                    |  |  |
|    |                    | Lc:                                                                                    |  |  |
|    |                    | Ld:                                                                                    |  |  |
|    |                    | LE:                                                                                    |  |  |
|    |                    | LF:                                                                                    |  |  |
| 34 | SV2 státusz        | Vízköri szelep a radiátorok és a padló/fal fűtési kör elzárására hűtéskor.OFF-0; ON- 1 |  |  |
| 35 | SV3 státusz        | HMV 3 járatú szelep                                                                    |  |  |
|    | Főköri elektr.fűt. |                                                                                        |  |  |
| 36 | (EHs) státusz      | 1 dd EH standard, masik ketto opcionalis OFF-U; ON- 1                                  |  |  |
| 37 | HMW EHs            | OFF-0; ON- 1                                                                           |  |  |
| 20 | Külső kazán        |                                                                                        |  |  |
| 38 | státusz            |                                                                                        |  |  |
| 39 | P_m                | Külső főköri szivattyú OFF-0; ON- 1                                                    |  |  |
| 40 | P_p                | 2. zóna szivattyú OFF-0; ON- 1                                                         |  |  |
| 41 | P_0                | 1. zóna szivattyú OFF-0; ON- 1                                                         |  |  |
| 40 | Fagyvédelem        |                                                                                        |  |  |
| 42 | státusz            |                                                                                        |  |  |
| 43 | Tálcafűtés státusz | OFF-0; ON- 1                                                                           |  |  |
| 11 | Karterfűtés        |                                                                                        |  |  |
| 44 | státusz            |                                                                                        |  |  |
| 15 | SV2 hűtőköri       |                                                                                        |  |  |
| 45 | szelep státusz     |                                                                                        |  |  |

# A készülék tisztítása

### Tisztítás előtt a berendezést ki kell kapcsolni és áramtalanítani!

### A távirányító tisztítása:

Száraz ronggyal töröljük le a beltéri egységet és a távvezérlőt.

A készüléket vízzel tisztítani nem szabad.

A berendezés tisztításához tilos vegyi anyaggal kezelt törlőkendőt használni.

A tisztításhoz tilos benzint, oldószereket, súrolóport, illetve hasonló szereket használni. Ezek hatására a műanyag felület megrepedhet, deformálódhat.

### <u>A kültéri egység tisztítását és karbantartását legalább évente 2 alkalommal</u> szakszerviznek kell elvégeznie!

# Üzemeltetési körülmények

| Hűtési üzemmód | Külső hőmérséklet:<br>Vízhőmérséklet: | -5°C ~ 50°C<br>5°C ~ 25°C   |
|----------------|---------------------------------------|-----------------------------|
| Fűtési üzemmód | Külső hőmérséklet:<br>Vízhőmérséklet: | -25°C ~ 43°C<br>25°C ~ 62°C |
| HMV termelés   | Külső hőmérséklet:<br>Vízhőmérséklet: | -25°C ~ 43°C<br>40°C ~ 62°C |

Ezen tartományok túllépése a készülék rendellenes működéséhez ill. tönkremeneteléhez vezethet.

A működési tartományok túllépése esetén a berendezésre a garancia érvényét veszti!

• Ne használja ezt a berendezést más célra, csak hűtésre, fűtésre és melegvíz készítésére.

### FIGYELEM !

A készülék karbantartását a Garancia jegyben előírt sűrűségben, de legalább évente kétszer szakszerviznek kell elvégeznie, és a garanciajegyen feltüntetnie!

A karbantartás hiánya a garancia megszűnésével jár!

# <u>Hibakódok</u>

| Hibakód | Hibaleírás                       | Hibakód | Hibaleírás                                |
|---------|----------------------------------|---------|-------------------------------------------|
| E0      | Áramláskapcsoló hiba             |         |                                           |
| E1      | Kommunikációs hiba a hidraulikai | E9      | Kommunikációs hiba a hidraulikai egység   |
|         | PCB2 és a kültéri egység PCB1    |         | PCB és a vezetékes szabályzó között       |
|         | KOZOII                           |         |                                           |
| E2      | Kilépővíz- hőmérsékletérzékelő   | EA      | 2. zóna előremenő víz hőmérsékletérzékelő |
|         | (T1) hiba                        |         | hiba (Tw_2)                               |
| E3      | Kondenzátor gázoldali            | Eb      | Külső kazán előremenő víz                 |
|         | hőmérsékletérzékelő (T2) hiba    |         | hőmérsékletérzékelő hiba (T1B)            |
| E4      | Folyadékoldali                   | Ec      | Vízszivattyú hiba                         |
|         | hőmérsékletérzékelő (T2B) hiba   |         |                                           |
| E5      | Kültériegység hiba               | EF      | Üzemmódhiba                               |
| E6      | Víztartály hőmérsékletérzékelő   | P0      | EEPROM védelem                            |
|         | (T5) hiba                        |         |                                           |
| E7      | Hőcserélő belépővíz-             | P1      | Túlzott hőmérsékletkülönbség a belépő és  |
|         | hőmérsékletérzékelő (Tw_in) hiba |         | kilépő víz között                         |
| E8      | Hőcserélő kilépővíz-             | P2      | Vízhiány védelem (áramláshiba)            |
|         | hőmérsékletérzékelő (Tw_out)     | P3      | Tw_in és Tw_out együttes hiba védelem     |
|         | hiba                             |         |                                           |
|         |                                  | P6      | A standard elektromos fűtés túlmelegedése |

Figyelem!

A "d0" és "dF" kijelzés nem hiba.

Amennyiben a környezeti hőmérséklet vagy a vízhőmérséklet túl alacsony, akkor a berendezés fagyvédelmi módba kapcsol, hogy megakadályozza a vízcsövek elfagyását. Ekkor a kijelzőn a d0 kijelzés látható.

A "dF"kijelzés az automatikus leolvasztást jelzi.

Ha az alább felsoroltak közül bármelyiket tapasztalja, <u>azonnal állítsa le</u> a berendezést, kapcsolja le a főkapcsolóját és <u>lépjen érintkezésbe az eladóval</u>:

- Ha a digitális kijelző hibát jelez áramtalanítás és újraindítás után is: (E...,P...)
- A kapcsolók nem működnek rendesen.
- A biztosíték gyakran kiég, vagy az áramköri megszakító gyakran lekapcsol.
- Bármely egyéb szokatlan jelenséget észlel.

# Hulladék kezelés

Ne háztartási hulladékként dobja ki a csomagoló anyagot. Válogassa szét a műanyag és papír hulladékot és szelektív gyűjtőbe tegye.

A csomagolóanyagnak és elektronikai hulladéknak háztartási szemétként történő kidobása tilos.

### Az elektronikai hulladék kezelésének módja:

A klímaberendezések alkatrészeit és anyagait csak speciális berendezésekkel és üzemekben lehet szétszerelni és újrahasznosításra alkalmassá tenni, és tilos a települési hulladék közé helyezni.

A) Az elektronikai hulladékot vigye a megfelelő gyűjtőhelyre vagy hulladékudvarba Ezeken a helyeken térítésmentesen beveszik.

B) Ha egy azonos funkciójú új készüléket vásárol, az új készülék eladója

térítésmentesen visszaveszi a selejtes régi berendezést.

C) A gyártó, vagy importőr is térítésmentesen visszafogadja a leszerelt használhatatlan berendezést.

D) Mivel a selejtes készülékek is tartalmaznak értékes újrahasznosítható anyagokat, fémhulladék gyűjtők is foglalkoznak ezen anyagok begyűjtésével.

Ezen berendezéseknek a természetbe történő kidobása súlyos környezet károsítást okozhat azáltal, hogy a bennük levő veszélyes anyagok a talajba szivárogva, bekerülhetnek a táplálékláncba.

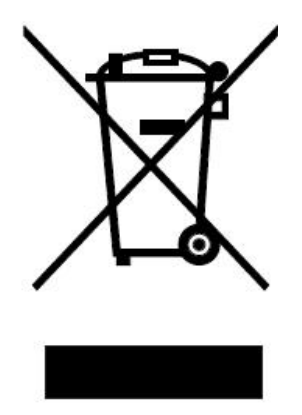

# CE

A gyártó fenntartja a konstrukció és a felszereltség megváltoztatásának jogát. A leírásban szereplő ábrák tájékoztató jellegűek, a konkrét kialakítás ezektől eltérő lehet.

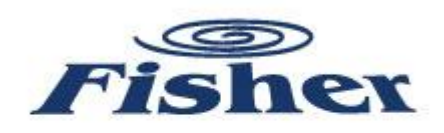